## MOBILE CONNECT SENNHEISER

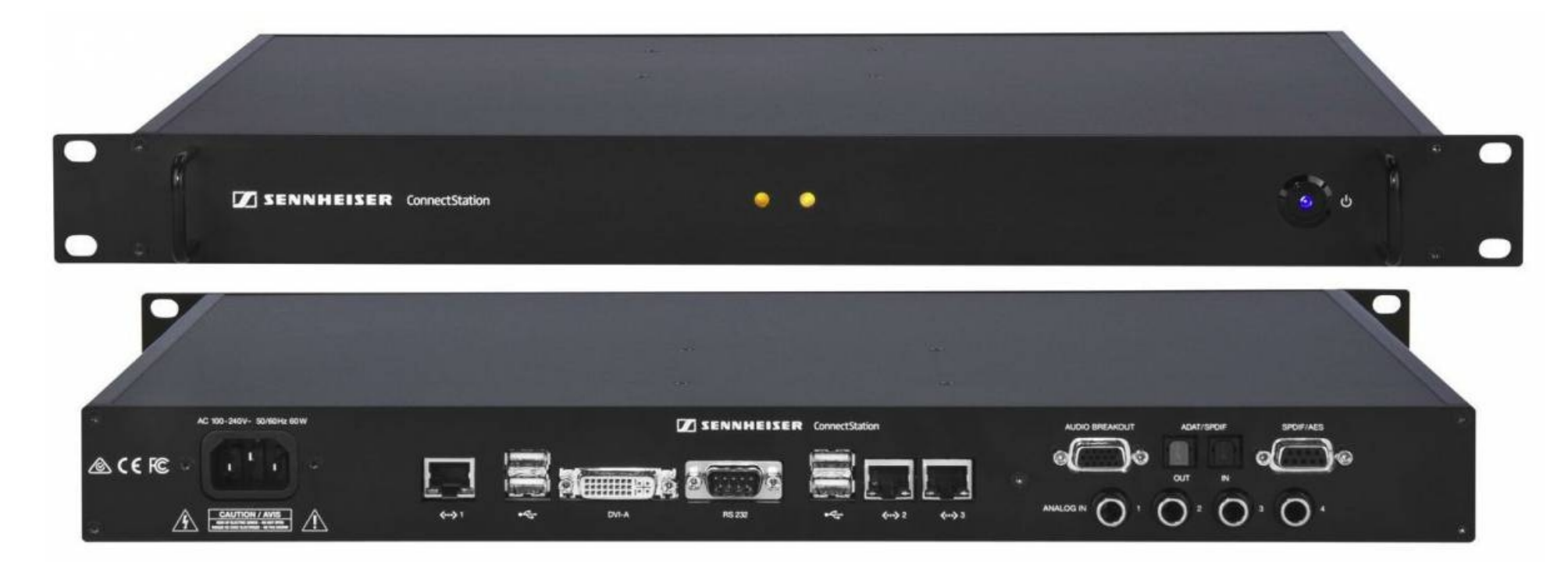

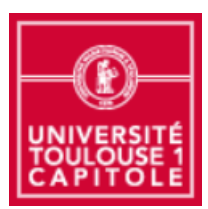

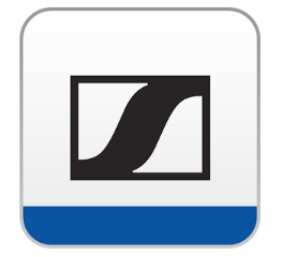

Solution Sennheiser Mobile Connect pour malentendant et traduction simultanée – Capitoul 27/04/2017 – Ph. Orth

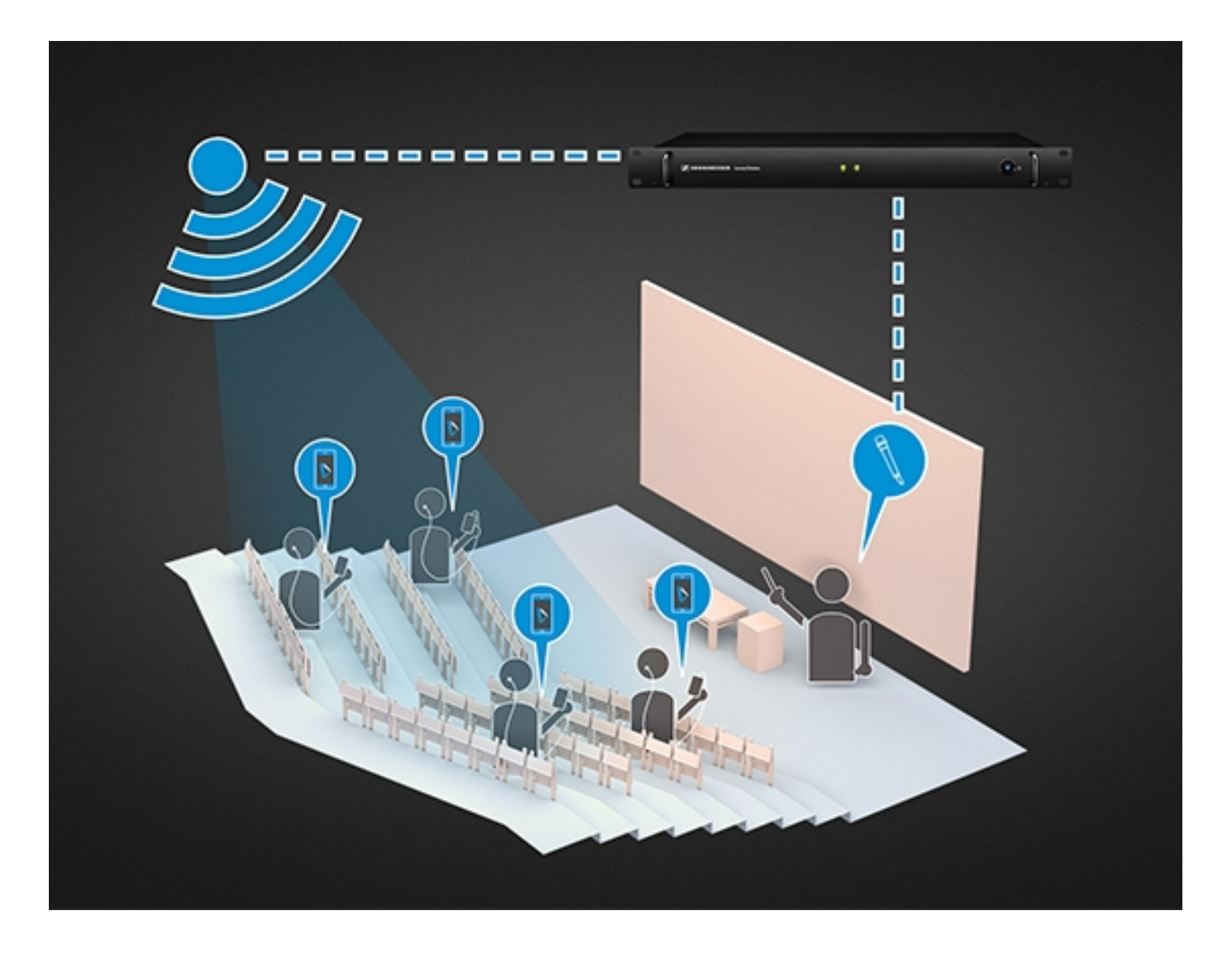

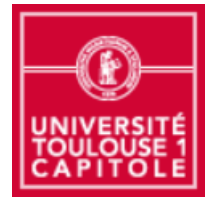

Solution Sennheiser Mobile Connect pour malentendant et traduction simultanée – Capitoul 27/04/2017 – Ph. Orth

## **AMPHIA**

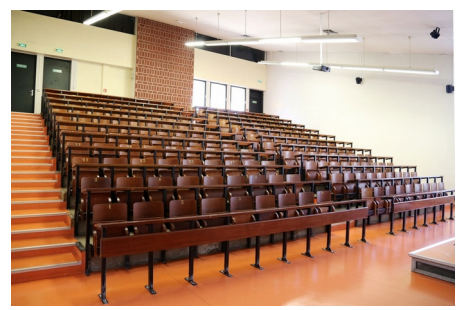

SSID « amphi A Malentendant »

AMPHI B

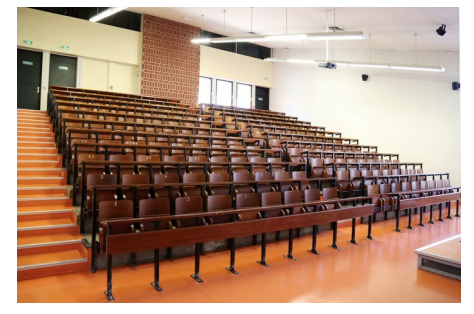

SSID « amphi B Malentendant »

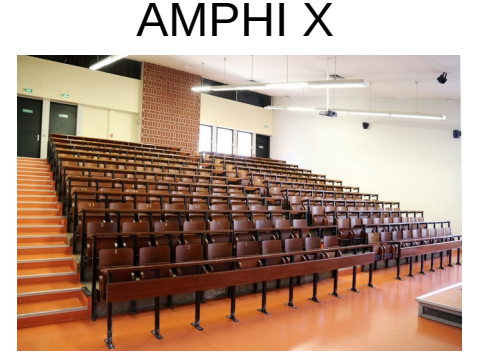

SSID « amphi X Malentendant »

## Pour chaque amphithéâtre, il faut :

- Un boîtier «connect station sennheiser » (50 clients → 500 en cluster)
- Un SSID dédié « Amphi X Malentendant » (sans authentification)
- Identifier les bornes wifi de l'amphi et leur faire diffuser ce SSID
- Apporter le VLAN portant ce réseau jusqu'aux bornes
- Paramétrer la « connect station» en mode infrastructure
- Déclarer une plage dédiée dans le DNS/DHCP.
- Effectuer des tests pour accorder le gain audio du canal d'entrée avec l'équipement audio déjà présent.

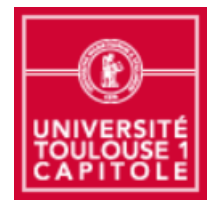

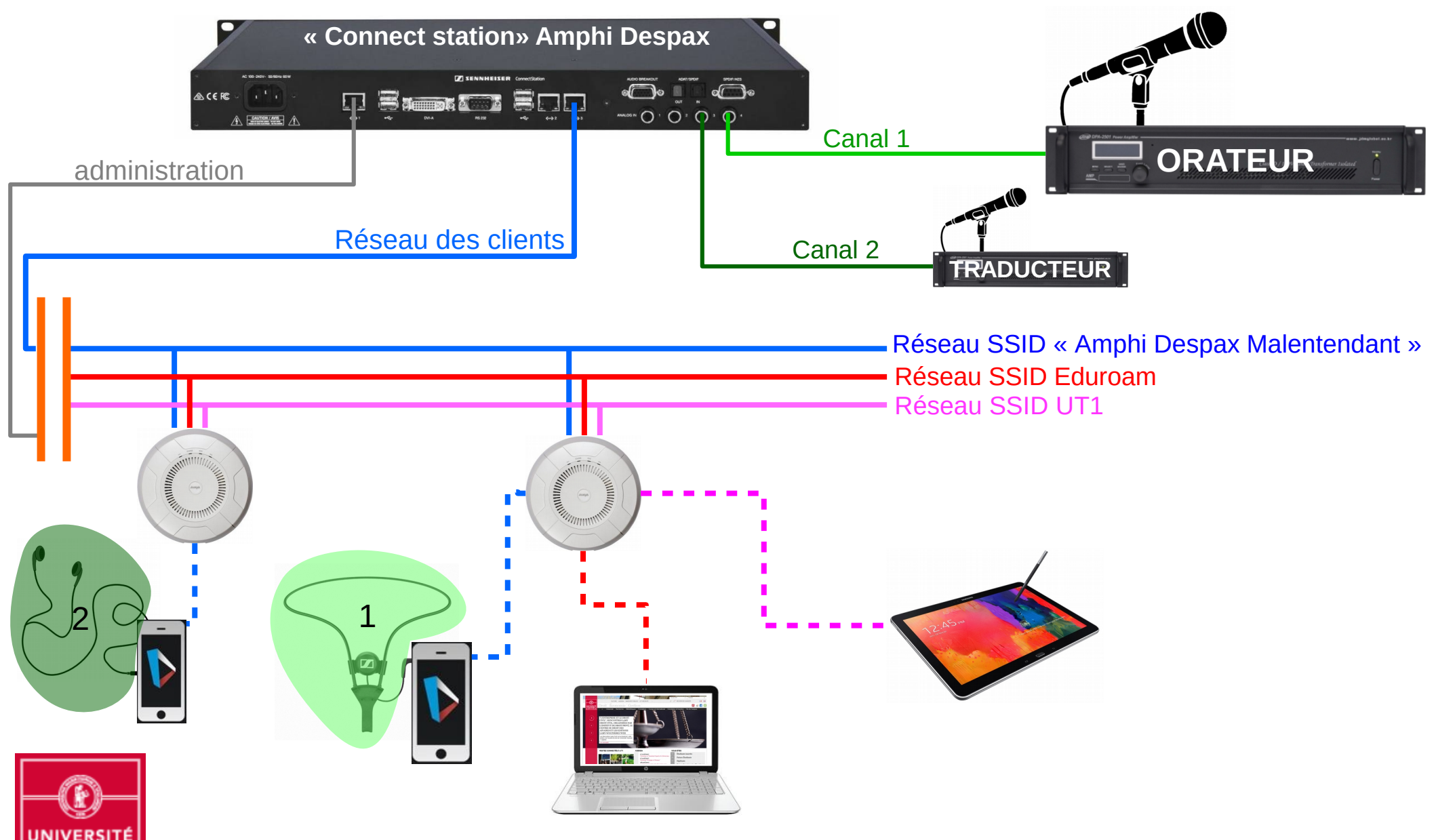

Solution Sennheiser Mobile Connect pour malentendant et traduction simultanée – Capitoul 27/04/2017 – Ph. Orth

Comment se connecter :

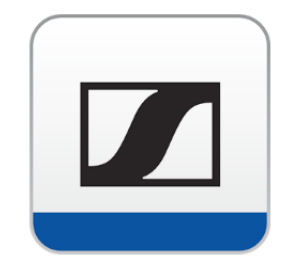

1) Installer sur le terminal, l'application « sennheiser MobileConnect » (pour androïd et ios)

- 2) Connecter le terminal sur le réseau WIFI « Amphi Despax Malentendant »
- 3) Démarrer l'application « Mobile Connect » sur le terminal
- 4) Cliquer sur le canal audio disponible

L' « Assistance auditive personnelle » est un moyen très simple d'ajuster certains paramètres audio :

- Volume
- Filtrage de fréquence (équaliseur)

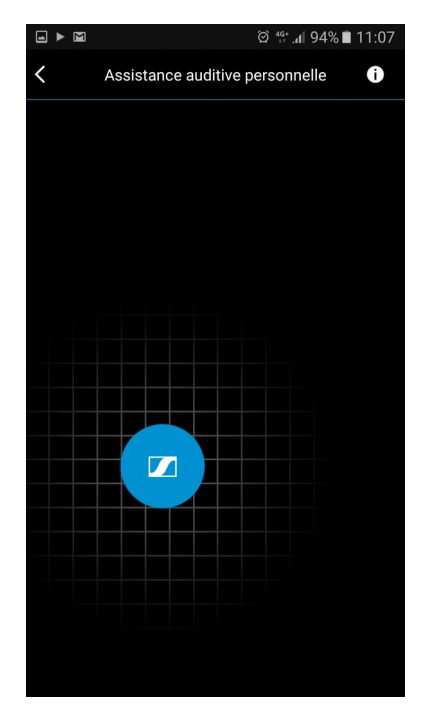

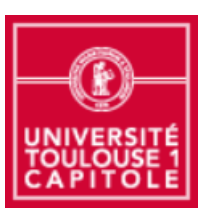